# การตัดต่อ ไฟล์เสียงด้วย โปรแกรม Adobe audition

ศภษ.ยศ.ทร.

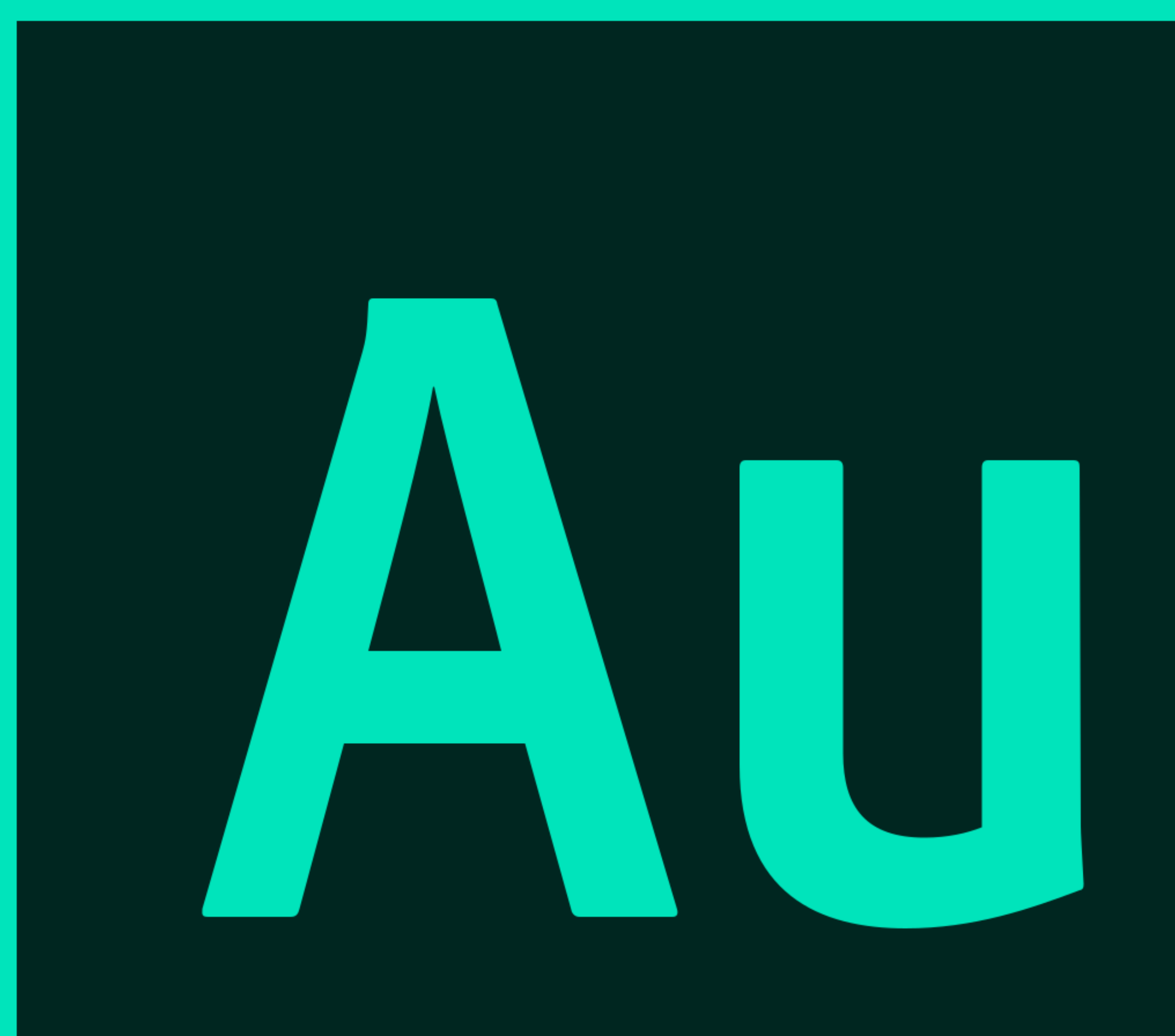

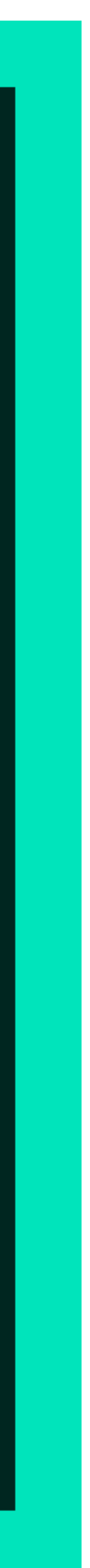

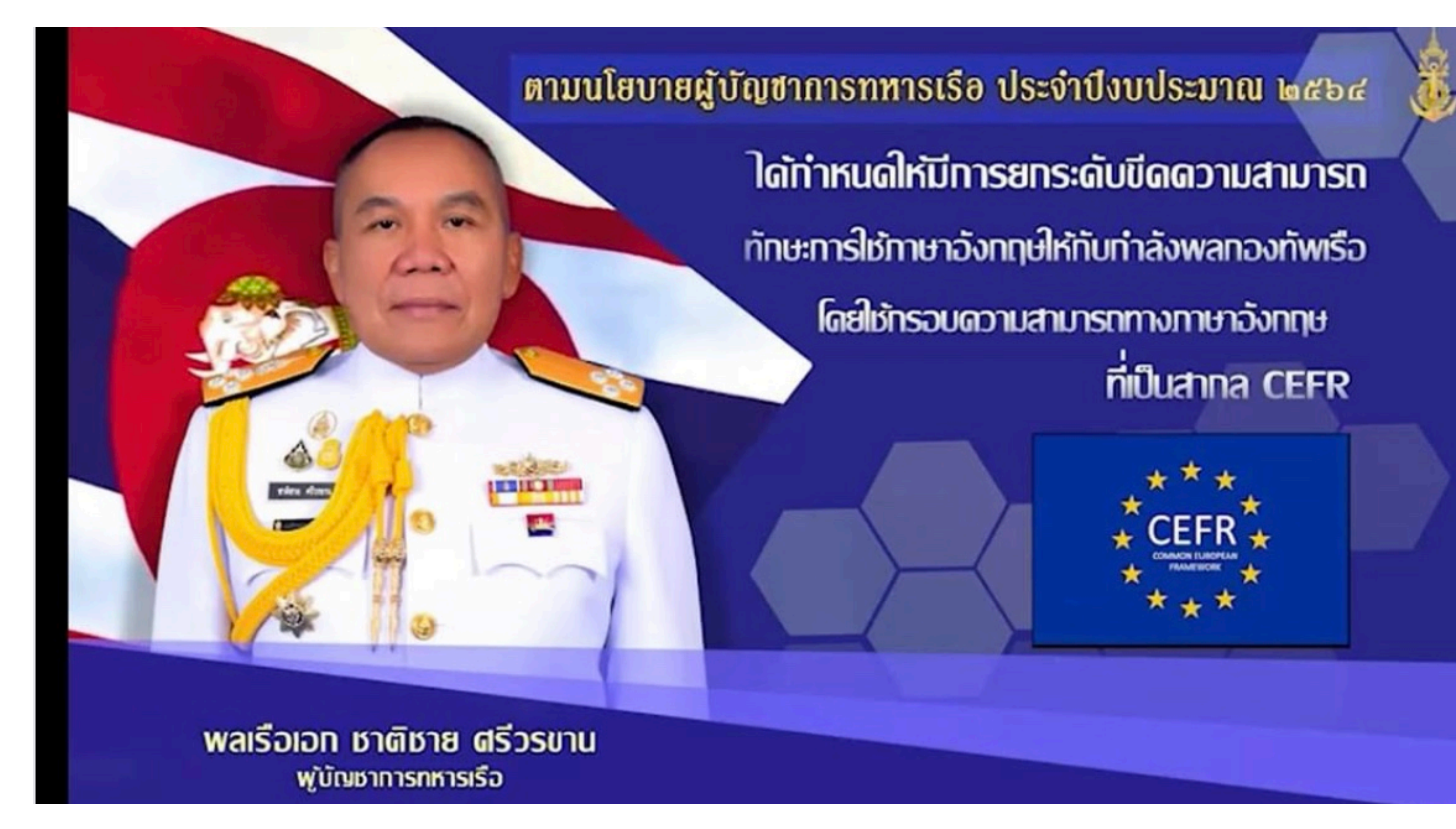

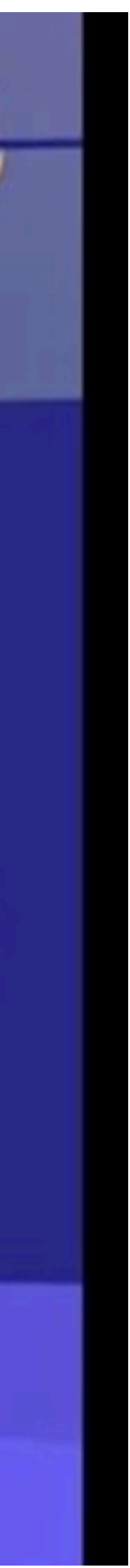

| Adobe Audition                                                                                                    |                                                                                                    |                                                                                                    |                         | - 0                  | h X          |
|----------------------------------------------------------------------------------------------------|----------------------------------------------------------------------------------------------------|----------------------------------------------------------------------------------------------------|-------------------------|----------------------|--------------|
| File Edit Multitrack Clip Effects Favorites View                                                                                                    | Window Help                                                                                                    |                                                                                                    |                         |                      |              |
| Waveform 🔚 Multitrack 🗰 💀 ト                                                                                                    | $_{\mathbb{P}}  \bigstar  \stackrel{\scriptstyle (\bullet)}{\longrightarrow}  \prod  \bigoplus   \mathcal{Q}  \swarrow  \mathcal{Q}  \stackrel{\scriptstyle (\bullet)}{\longrightarrow}  \bigoplus   \bigoplus   $ | Workspace: Def                                                                                                    | ault 🗸 🗸                | Search Help          |              |
| I Files × → =                                                                                                    | Editor: Untitled 1 *   • ×                                                                                                    |                                                                                                    |                         |                      | *≣           |
|                                                                                                    |                                                                                                    |                                                                                                    |                         |                      | ·ģ;          |
| Name Status Duration                                                                                                    |                                                                                                    |                                                                                                    |                         |                      |              |
|                                                                                                    | <b>7</b>                                                                                                    |                                                                                                    |                         |                      | n            |
|                                                                                                    |                                                                                                    |                                                                                                    |                         |                      | dB           |
|                                                                                                    | 🛛 💼 📶 🕘 🛨 🛃                                                                                                    |                                                                                                    |                         |                      | <b>3</b>     |
|                                                                                                    |                                                                                                    |                                                                                                    |                         |                      | 6            |
|                                                                                                    |                                                                                                    |                                                                                                    |                         |                      | -<br>12      |
|                                                                                                    |                                                                                                    |                                                                                                    |                         |                      | -18          |
| Media Browser × Effects Rack Markers Prop =                                                                                                    |                                                                                                    |                                                                                                    |                         |                      | -18          |
| Contents: Drives                                                                                                    |                                                                                                    |                                                                                                    |                         |                      | -12          |
| The Drives Name Dura                                                                                                    |                                                                                                    |                                                                                                    |                         |                      | -0<br>-<br>- |
| E      E     E |                                                                                                    |                                                                                                    |                         |                      | 3<br>-       |
| A Short                                                                                                    |                                                                                                    |                                                                                                    |                         |                      | dB           |
| ► Shore                                                                                                    |                                                                                                    |                                                                                                    |                         |                      |              |
|                                                                                                    |                                                                                                    |                                                                                                    |                         |                      | ·            |
|                                                                                                    |                                                                                                    |                                                                                                    |                         |                      | -0           |
|                                                                                                    |                                                                                                    |                                                                                                    |                         |                      | 12<br>18     |
|                                                                                                    |                                                                                                    |                                                                                                    |                         |                      |              |
|                                                                                                    |                                                                                                    |                                                                                                    |                         |                      | 18<br>12     |
|                                                                                                    |                                                                                                    |                                                                                                    |                         |                      | - 6          |
|                                                                                                    |                                                                                                    |                                                                                                    |                         |                      | 0<br>        |
|                                                                                                    |                                                                                                    |                                                                                                    |                         |                      |              |
|                                                                                                    |                                                                                                    |                                                                                                    |                         |                      | *            |
|                                                                                                    | 0:00.000                                                                                                    |                                                                                                    | <u>]</u> €, ]⊖, '       |                      |              |
| History × Video ◄ .                                                                                                    | I Zoom ×                                                                                                    |                                                                                                    |                         |                      |              |
| 🖻 🗊 Open                                                                                                    |                                                                                                    | $[\mathbf{e}, \ \mathbf{e}, \ e$ |                         |                      |              |
|                                                                                                    |                                                                                                    |                                                                                                    |                         |                      |              |
|                                                                                                    |                                                                                                    |                                                                                                    |                         |                      |              |
|                                                                                                    | # Levels ×                                                                                                    |                                                                                                    | Selection/View × Start  | End Duration         |              |
|                                                                                                    |                                                                                                    |                                                                                                    | Selection 0:00.000      | 0:00.000 0:00.000    |              |
| 0 Undo                                                                                                    | dB -57 -54 -51 -48 -45 -42 -39 -36 -33                                                                                                    | -30 -27 -24 -21 -18 -1512 -96 -3 0                                                                                                    | View 0:00.000           | 0:00.000 0:00.000    |              |
| Launched in 3.73 seconds                                                                                                    |                                                                                                    | 48000 Hz • 32-bit (fld                                                                                                    | aat) e Stereo 🛛 0 bytes | 0.00.000 186 38 GB f | iree         |

| _ | ð | $\times$ |
|---|---|----------|
|   |   |          |

|                        |           |                 | •≡ II II Selection/  | Selection/View × |             |               |  |
|------------------------|-----------|-----------------|----------------------|------------------|-------------|---------------|--|
|                        |           |                 |                      | Start            | End         | Duration      |  |
|                        |           |                 | Selection            | 0:00.000         | 0:00.000    | 0:00.000      |  |
| -33 -30 -27 -24 -21 -1 | 8 -15 -12 | -9 -6 -3        | ' View               | 0:00.000         | 0:00.000    | 0:00.000      |  |
|                        |           | 48000 Hz • 32-I | bit (float) • Stereo | 0 bytes          | 0:00.000 18 | 36.38 GB free |  |

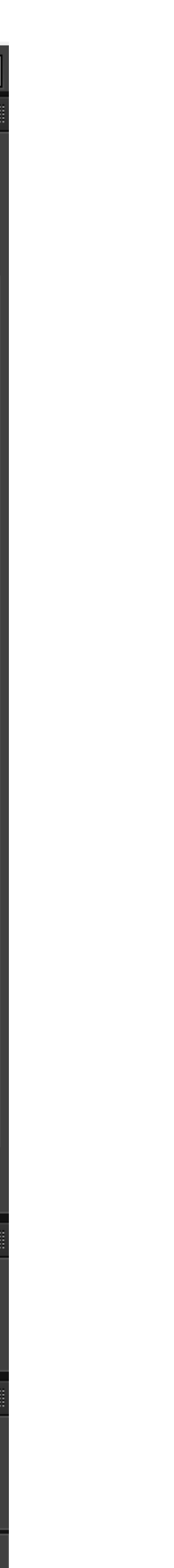

| Au | Ado  | be | Aud | lition |
|----|------|----|-----|--------|
|    | 1.40 |    | /   |        |

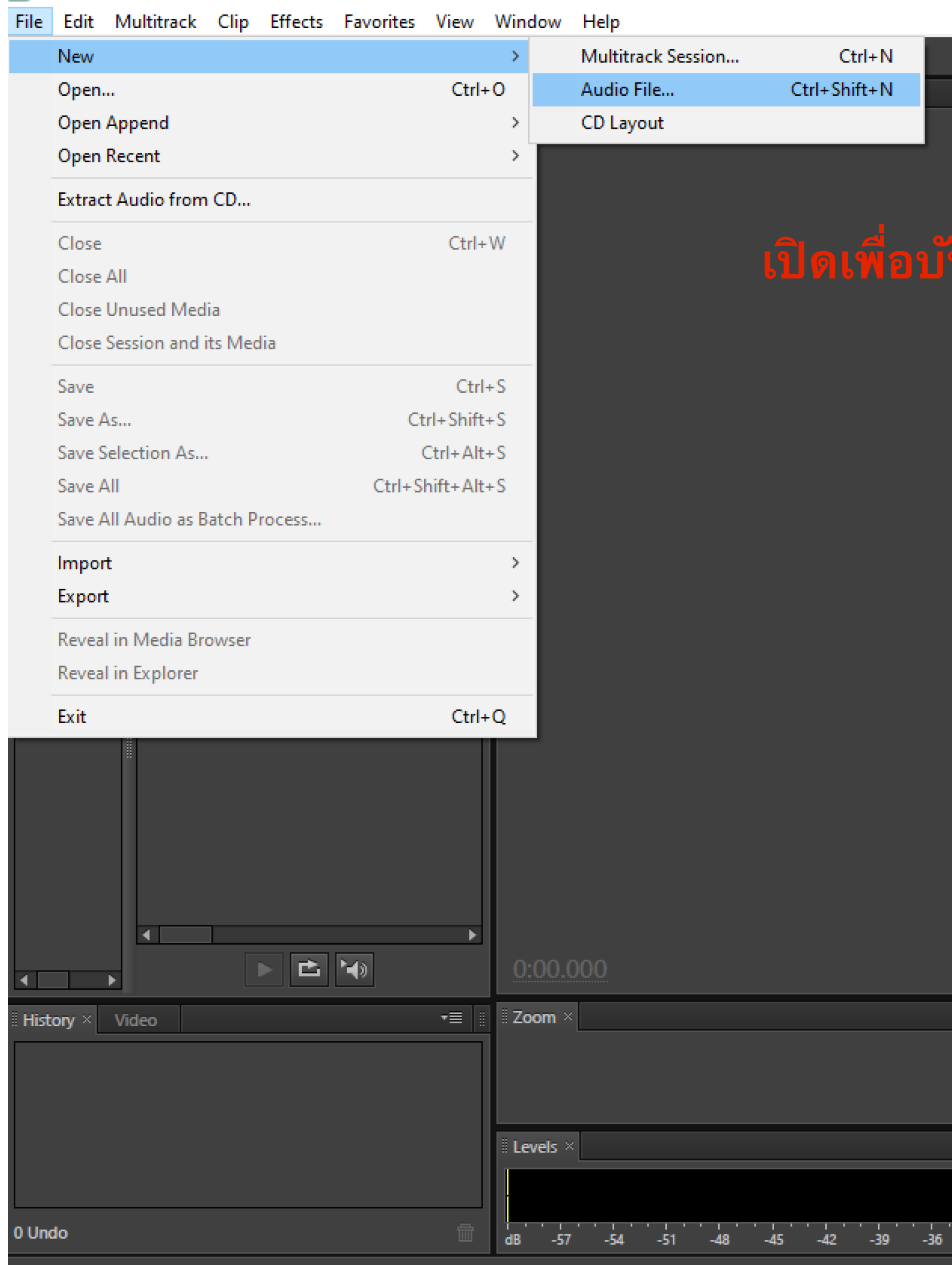

Launched in 3.73 seconds

| Workspace: | Default 🔻 | 🔎 Search Help |
|------------|-----------|---------------|
|            |           | <b>•</b> ≣    |
|            |           |               |

# ้นทึกเสียง

|  | ⊰≽ |
|--|----|
|--|----|

ାଇ ାଇ ଇ ଇ ରେ ଏହା ଏକା ଏକା

•≣

## 10 10 0 0 0 0 0 10 10 10

|                                            | Selection, | /View × |     | *≣             |
|--------------------------------------------|------------|---------|-----|----------------|
|                                            |            | Start   | End | Duration       |
|                                            | Selection  |         |     |                |
| -33 -30 -27 -24 -21 -18 -15 -12 -9 -6 -3 0 | View       |         |     |                |
|                                            |            |         |     | 187.40 GB free |

 $\times$ 

đ

\_\_\_\_

| File  | Edit     | Multitrack   | Clip           | Effects   | Favorites  | View     | Window   | Help         |  |   |               |            |      |   |          |             |  |
|-------|----------|--------------|----------------|-----------|------------|----------|----------|--------------|--|---|---------------|------------|------|---|----------|-------------|--|
| H.    | ► Wav    | /eform       | Multit         | rack      |            | 2 🕨      | ⊧ 🍫 ⊡    | ΗĨ           |  |   |               |            |      |   |          |             |  |
| Files | ×        |              |                |           |            | -≡       | Editor   | <b>v</b>   × |  |   |               |            |      |   |          |             |  |
|       |          | J. Å. Ó      | i 🔎            |           |            |          |          |              |  |   |               |            |      |   |          |             |  |
| Nam   | ie       |              |                | 🔺   Statu | s Duration |          |          |              |  |   |               |            |      |   |          |             |  |
| 4     |          |              | >              |           |            | Þ        |          |              |  |   |               |            |      |   |          |             |  |
| Med   | lia Brov | wser × Effec | rts Rack       | Mark      | cers Pro   | p ▼≣ II  |          |              |  |   |               |            |      |   |          |             |  |
| m,    |          | Contents     | : Driv         | es        |            | •        |          |              |  |   |               |            |      |   |          | _           |  |
| × 6   | Driv     | ves Name     |                |           |            | ⊾   Dura |          |              |  | N | lew Audio Fil | e          |      |   |          | ×           |  |
|       |          |              | D:<br>Local Di | isk (C:)  |            |          |          |              |  |   | File Name:    | Untitled 1 |      |   |          |             |  |
| )⊳ ह  | ⊐ Sho    | orta         |                |           |            |          |          |              |  |   | Sample Rate:  | 48000      |      |   |          | Hz          |  |
|       |          |              |                |           |            |          |          |              |  |   | Channeler     | Charges    |      |   |          |             |  |
|       |          |              |                |           |            |          |          |              |  |   | Channels      | Steleo     |      |   |          |             |  |
|       |          |              |                |           |            |          |          |              |  |   | Bit Depth:    | 32 (float) | _    |   | <b>•</b> | bits        |  |
|       |          |              |                |           |            |          |          |              |  |   |               | (          | OK   |   | ancel    |             |  |
|       |          |              |                |           |            |          |          |              |  |   |               |            |      |   |          |             |  |
|       |          |              |                |           |            |          |          |              |  |   |               |            |      |   |          |             |  |
|       |          |              |                |           |            |          |          |              |  |   |               |            |      |   |          |             |  |
|       |          |              | 1              |           |            | •        |          |              |  |   |               |            |      |   |          |             |  |
| 4     |          | •            |                |           | <b>*</b>   |          | 0:00.0   | 000          |  |   |               |            | > II | K | •        | ₩ H         |  |
| Histo | ory ×    | Video        |                |           |            |          | I Zoom > |              |  |   |               |            |      |   |          |             |  |
|       |          |              |                |           |            |          |          |              |  |   |               |            |      |   |          | → + <u></u> |  |

| Workspa | ace: | Default | - <b>-</b> | Q Search Help |
|---------|------|---------|------------|---------------|
|         |      |         |            | 2             |
|         |      |         |            |               |

≏ ⊹≻

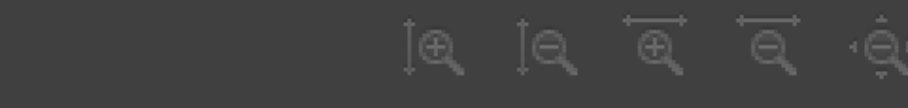

| - | - | - |   |
|---|---|---|---|
|   |   |   |   |
|   |   |   |   |
|   |   |   |   |
|   |   |   | _ |
|   |   |   |   |

\_\_\_\_

 $\times$ 

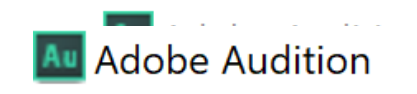

| Au Adobe Audition                                    |                                                                                   | – d ×                                  |
|------------------------------------------------------|-----------------------------------------------------------------------------------|----------------------------------------|
| File Edit Multitrack Clip Effects Favorites View     | Window Help                                                                       |                                        |
| 🗰 Waveform 🔚 Multitrack 🗰 💀 🕨                        | · 🍾 ↦ 👔 🕄 🖓 🖌 🖉                                                                   | Help                                   |
| ≣ Files × → =                                        | Editor: Untitled 1 * V                                                            | <b>-</b> ≡                             |
| 😑 🚔 🗔. 📩. 🕆 🔎                                        |                                                                                   | - A                                    |
| Name Status Duration                                 |                                                                                   |                                        |
| +++ Untitled 1 *                                     |                                                                                   | Ω                                      |
|                                                      |                                                                                   | dB                                     |
|                                                      |                                                                                   | 3                                      |
|                                                      |                                                                                   | 6                                      |
|                                                      |                                                                                   | 12                                     |
|                                                      |                                                                                   | <sup>i</sup> -18                       |
| Media Browser × Effects Rack Markers Prop <b>▼</b> ≡ |                                                                                   |                                        |
| Contents: Drives                                     |                                                                                   | -12                                    |
| T Drives Name                                        |                                                                                   | -6                                     |
|                                                      |                                                                                   | 3                                      |
| 🕨 🎉 D 🔹 📇 Local Disk (C:)                            |                                                                                   | -                                      |
| ► ह Short                                            |                                                                                   | _ dB                                   |
|                                                      |                                                                                   | 3                                      |
|                                                      |                                                                                   | 6                                      |
|                                                      |                                                                                   | -12                                    |
|                                                      |                                                                                   | 10<br>                                 |
|                                                      |                                                                                   | -18                                    |
|                                                      |                                                                                   |                                        |
|                                                      | กดเพอบนทกเสยง                                                                     | - 3                                    |
|                                                      |                                                                                   | -3                                     |
| ▲ ►                                                  |                                                                                   |                                        |
|                                                      | <u>0:00.000</u> ■ ► ■ ■ ■ ■ ■ ■ ■ ■ ■ ■ ■ ■ ■ ■ ■ ■ ■                             | - & IQ 1Q 1Q                           |
| ii Histony X Video ₹≣ ii                             | I Zoom X                                                                          |                                        |
|                                                      | TA TA TA TA LA KA KA                                                              | ······································ |
| L∕ E⊾ Open                                           | t <b>a' ta'</b> a' a' â' ua' ka' ka'                                              |                                        |
|                                                      |                                                                                   |                                        |
|                                                      | Levels ×                                                                          |                                        |
|                                                      | Start End                                                                         | Duration<br>0:00.000                   |
| 0 Undo 🖷                                             | de 57 54 51 49 45 42 20 25 22 20 27 24 21 19 15 12 0 5 2 0 View 0:00.000 0:00.000 | 0:00.000                               |
|                                                      | 06 -57 -54 -51 -48 -45 -42 -39 -30 -33 -30 -27 -24 -21 -18 -15 -12 -9 -0 -3 U     |                                        |

Launched in 3.73 seconds 0 bytes 0:00.000 186.38 GB free

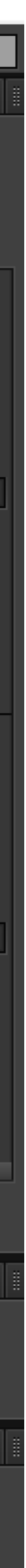

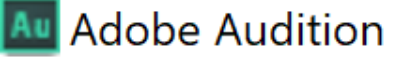

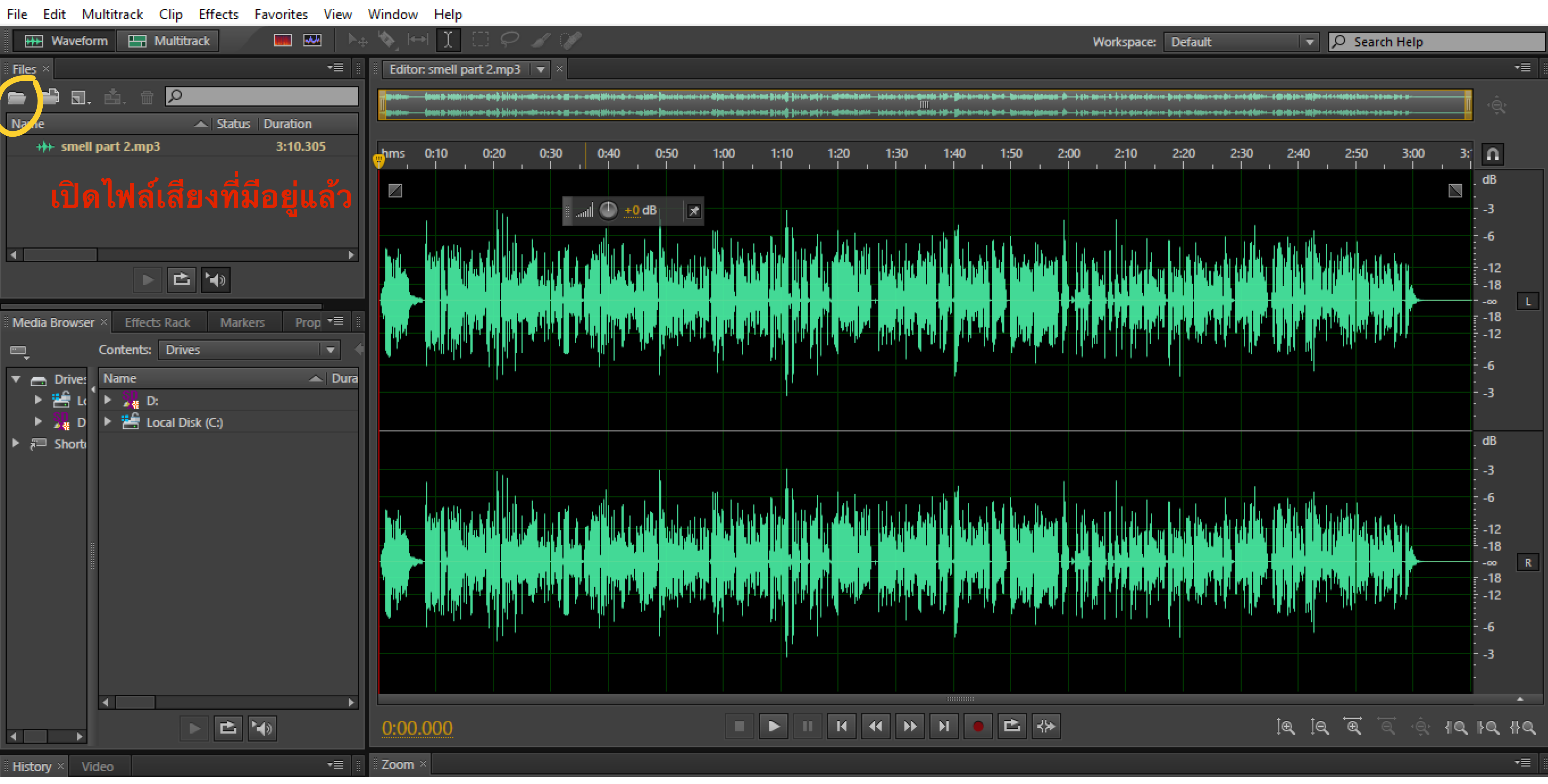

Ы

 $\times$ 

| File Edit Multitrack Clip Effects Favorites View | Window Help                                                                                                    |
|--------------------------------------------------|----------------------------------------------------------------------------------------------------|
| 🗰 Waveform 🔚 Multitrack                          | $[\bigstar] \mapsto \mathbf{I} \subseteq \mathcal{P} \checkmark \mathcal{P}$                                                                                                    |
| Files ×                                          | Editor: smell part 2.mp3 ▼ ×                                                                                                    |
|                                                  |                                                                                                    |
| Name Status Duration                             |                                                                                                    |
| Sillen part 2.mps 5.10.505                       | hms $\frac{1}{10}$ :10 0:20 0:30 0:40 0:50 1:                                                                                                    |
|                                                  |                                                                                                    |
|                                                  |                                                                                                    |
| <b>۲</b>                                         | <b>Note that the second second se</b>                                                                                                    |
|                                                  |                                                                                                    |
| Media Browser × Effects Rack Markers Prop = I    | a section of the section of the statistical field of the section of the section o |
| Contents: Drives                                 |                                                                                                    |
| The Drives Name Dura                             |                                                                                                    |
| E Le Signature Disk (C)                          |                                                                                                    |
| ► a Short                                        |                                                                                                    |
|                                                  |                                                                                                    |
|                                                  |                                                                                                    |
|                                                  |                                                                                                    |
|                                                  |                                                                                                    |
|                                                  |                                                                                                    |
|                                                  |                                                                                                    |
|                                                  |                                                                                                    |
|                                                  |                                                                                                    |
|                                                  | 0.07.211                                                                                                    |
|                                                  | 0:07.311                                                                                                    |
| History × Video →                                | I Zoom ×                                                                                                    |

|                                                                                                    | Workspace: Default                            | 🔽 🔎 Search Help                                                                                                    |
|----------------------------------------------------------------------------------------------------|-----------------------------------------------|----------------------------------------------------------------------------------------------------|
|                                                                                                    |                                               |                                                                                                    |
| -in date and a first of the second data with the second state of the second data with the second data was second |                                               | (                                                                                                    |
| nin dependenten hijen () jaar en gelijken en kelenden in de en de de de de de de de de de de de de de            | anni a è la pla dance brebiline an bi antidam | 1 () + () () () () + () + () + () () () () + () + ( |
| 0 1:10 1:20 1:30 1:40 1:50 2:00                                                                                  | 2:10 2:20 2:30                                | 2:40 2:50 3:00                                                                                                    |
|                                                                                                    |                                               |                                                                                                    |
|                                                                                                    |                                               |                                                                                                    |
|                                                                                                    |                                               |                                                                                                    |
|                                                                                                    |                                               |                                                                                                    |
|                                                                                                    |                                               |                                                                                                    |
| על על היה היה או או אולי אין אין אין אין אין אין אין אין אין אי                                                  | אין באינג אלון באיהן אורנעה, אולא אי          |                                                                                                    |
|                                                                                                    |                                               |                                                                                                    |
|                                                                                                    |                                               |                                                                                                    |
| ลากเม้าส์เพื่อ                                                                                                   | ดลมท่อเสียงที่                                | ในต้องการ                                                                                                    |
|                                                                                                    |                                               |                                                                                                    |
| 97                                                                                                    |                                               |                                                                                                    |
| แล้วกด delet                                                                                                    |                                               |                                                                                                    |
|                                                                                                    |                                               |                                                                                                    |
|                                                                                                    |                                               |                                                                                                    |
|                                                                                                    |                                               |                                                                                                    |
| על על היה היה אל אלי אלי אלי אלי אלי אלי אלי אלי אלי                                                             | אין באינג אלון באיהן אורדער אולא אי           | t h ut rabble, to a bit it i                                                                                                    |
|                                                                                                    |                                               |                                                                                                    |
|                                                                                                    |                                               |                                                                                                    |
|                                                                                                    |                                               |                                                                                                    |
|                                                                                                    |                                               |                                                                                                    |
|                                                                                                    |                                               | to to 👾 👾 ÷                                                                                                    |
|                                                                                                    |                                               | 1 <b>6, 10, 6, 6</b> , 0, -0, -1                                                                                                    |

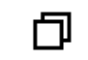

—

 $\times$ 

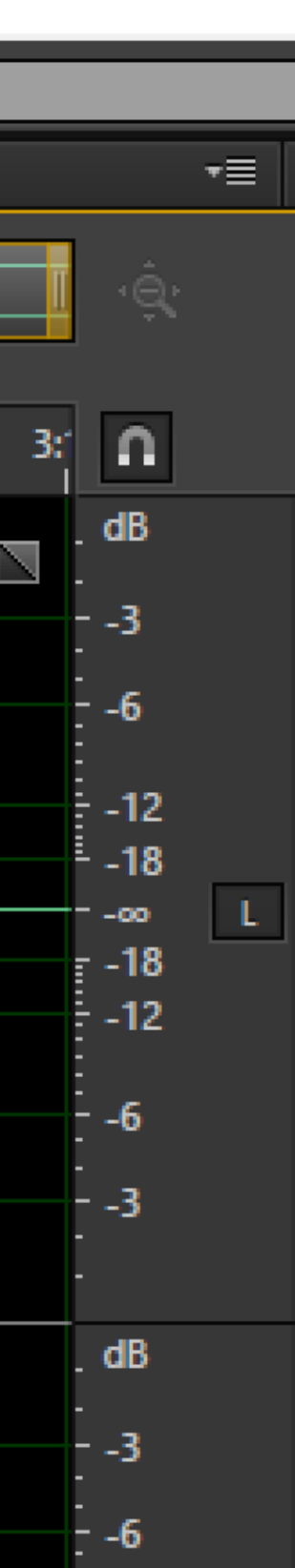

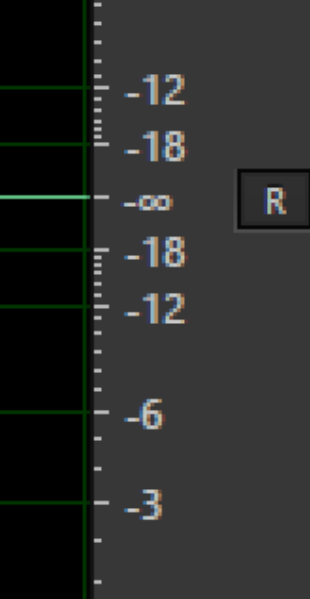

10, 10, 110,

\*

·≡

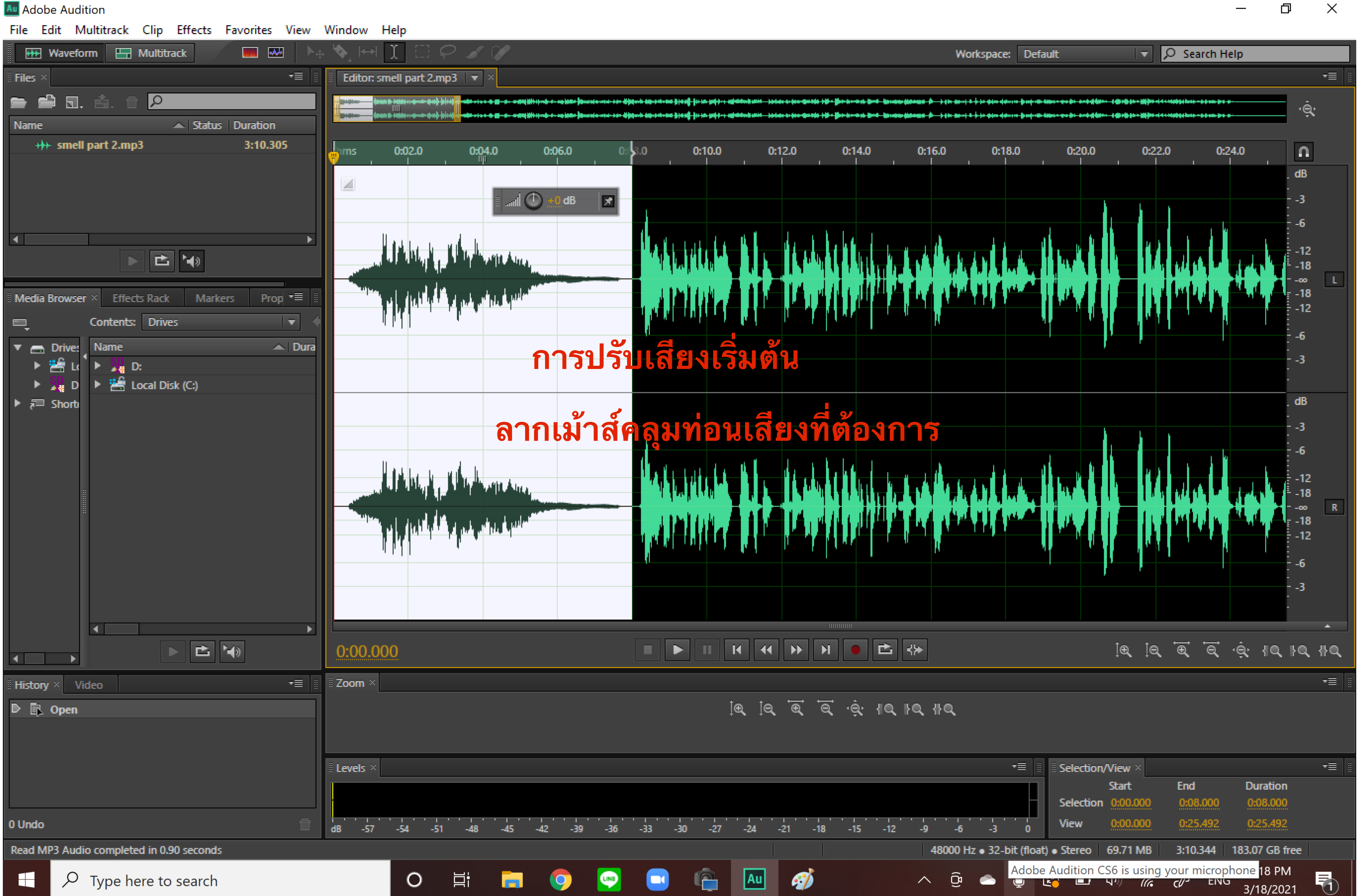

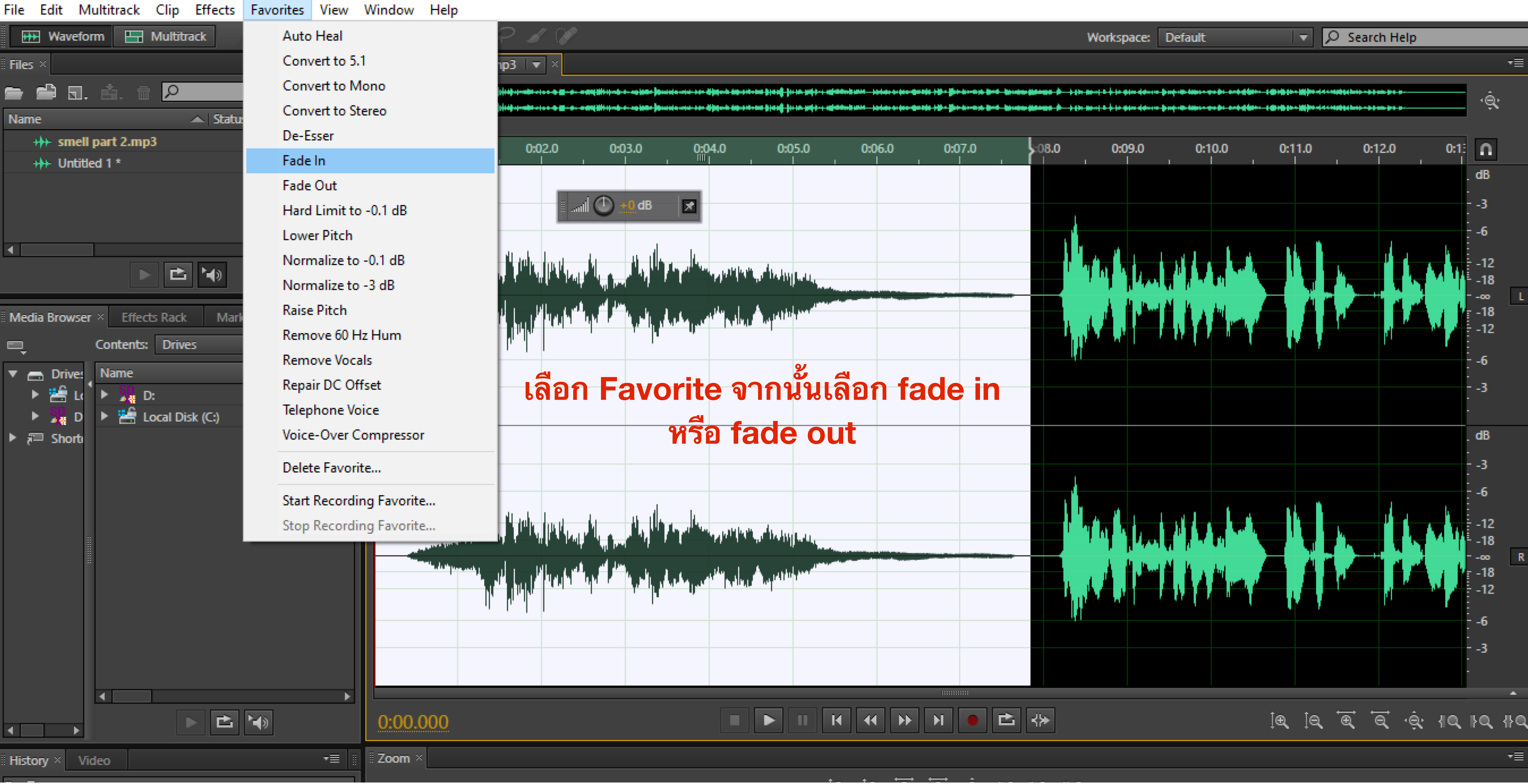

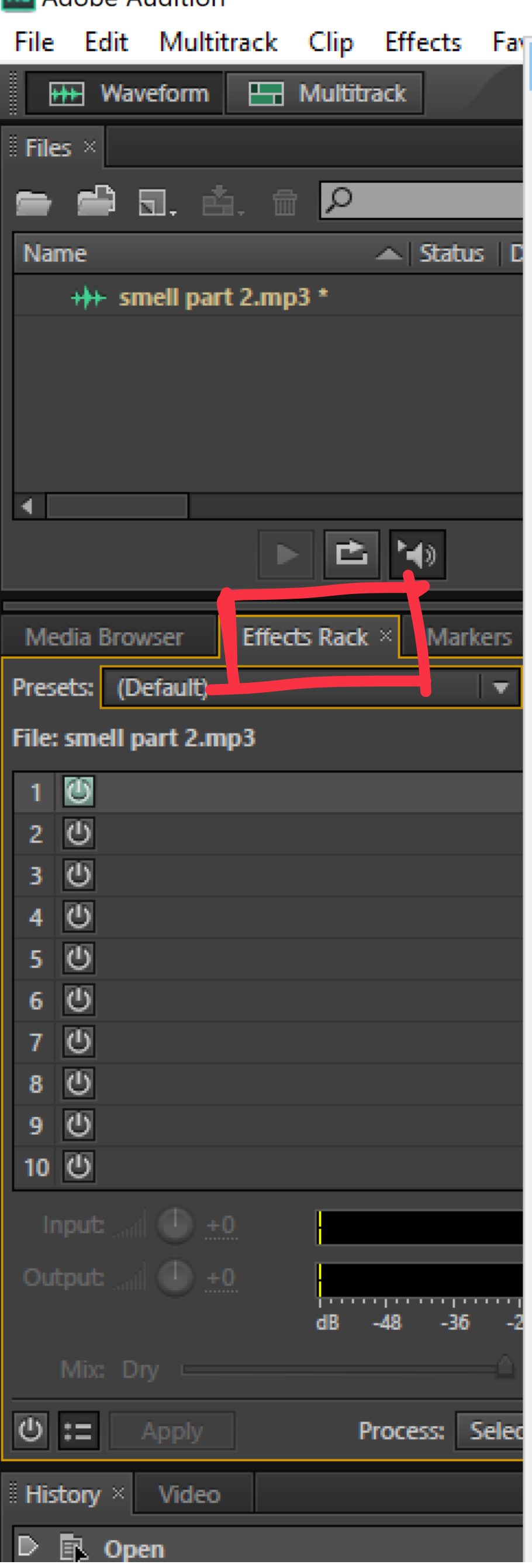

(Default) AM Radio Bandpass Reverb **Boxing Announcer** Clean Up and Level Voice Over Compressor-EQ (flat) **DeEss and Limit Female Voice Over** DeEss and Limit Male Voice Over Delay Center Image (Stereo Only) Delay Side Image (Stereo Only) Double Dose of EQ (flat) EQ-Compressor (flat) Echo Center Image (Stereo Only) Echo Side Image (Stereo Only) Far Away Source Guitar Delay Hip Hop Vocal Chain Jump to Hyper-space Karaoke Machine (Stereo Only) LP Restoration - Heavy LP Restoration - Light Lift Pop Vocals 3 dB Music Enhancer On the Telephone Podcast Voice Radio Announcer Voice **Reverberated Phaser** Smashed Dynamics Sonic Destructor Stereo Maker (Hass Effect) Stereo Maker Wide (Hass Effect) Storee Wideper (Hass Effect)

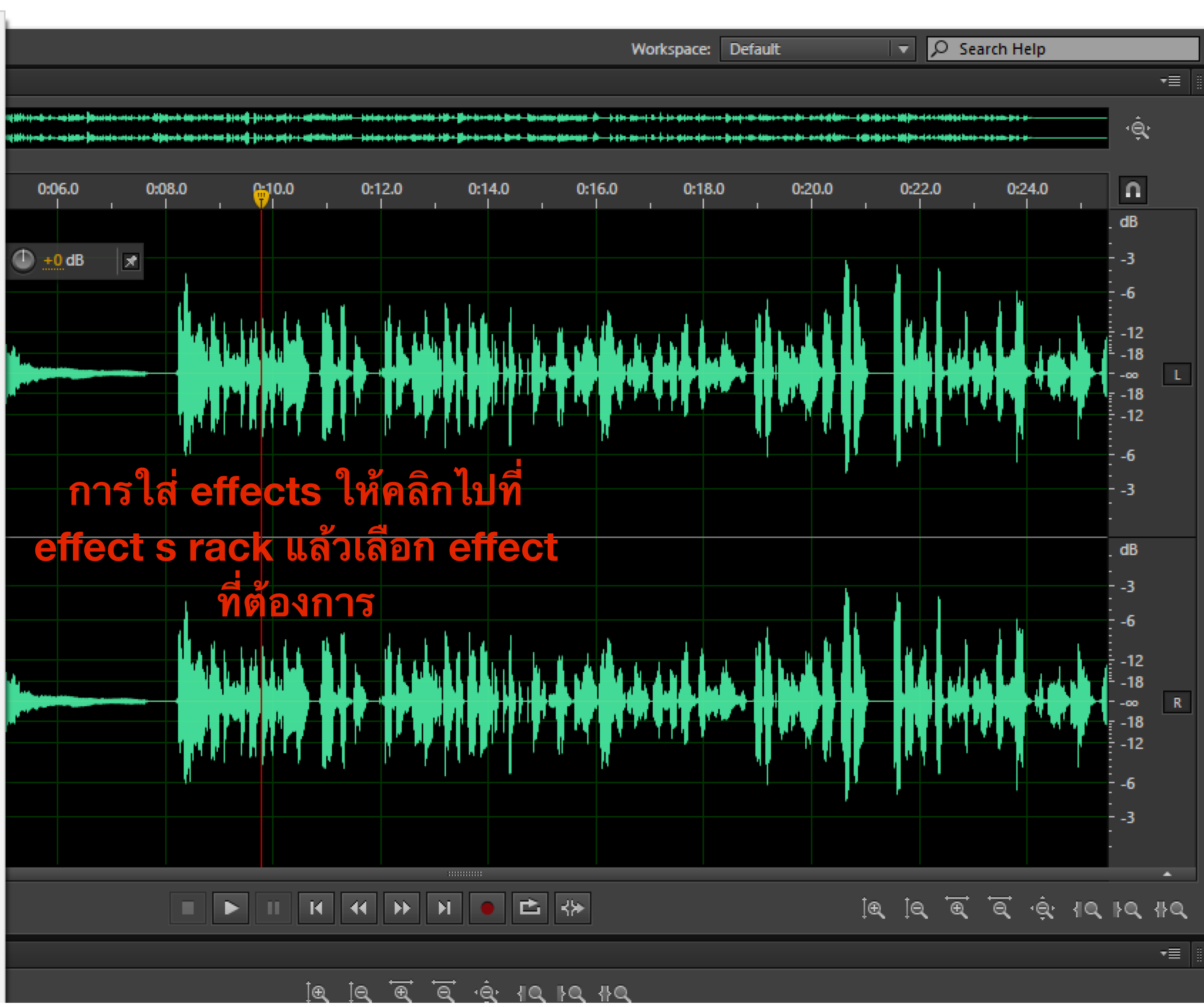

Г

Х

| File Edit Multitrack Clip Effects Favorites View | Window Help                      |
|--------------------------------------------------|----------------------------------|
| 🗰 Waveform 🔚 Multitrack 🗰 💀 🕨                    | ⊧ 🍫 🛏 🚺 🖽 🖓 🌌 🚀                  |
| Files × → T III                                  | Editor: smell part 2.mp3 *   • × |
|                                                  |                                  |
| Name Status Duration                             |                                  |
| +++ smell part 2.mp3 * 3:10.305                  |                                  |
|                                                  | hms 0:02.0 0:04.0 0:06.0 0:08    |
|                                                  |                                  |
|                                                  | 🗄 📶 🕘 🛨 🛃 🔀                      |
|                                                  |                                  |
|                                                  | a dist to a state to             |
|                                                  |                                  |
|                                                  |                                  |
| Media Browser                                    |                                  |
| resets: AM Radio 🔹 🖆 👚 🚖                         | <u> </u>                         |
| ile: smell part 2.mp3                            |                                  |
| 1 🕐 FFT Filter 🕨 🔺                               |                                  |
| 2 🕑 Guitar Suite                                 |                                  |
| 3 🕘 Channel Mixer 🕨                              |                                  |
| 4 <u>⊕</u> ►                                     |                                  |
| 5 <sup>(1)</sup>                                 |                                  |
| 7 45                                             | a dat ha ha da ha h              |
| 7 U<br>8 (5)                                     |                                  |
| 9 ①                                              |                                  |
| 10 U                                             |                                  |
|                                                  |                                  |
|                                                  |                                  |
|                                                  |                                  |
| 06 -46 -30 -24 -12 0                             |                                  |
| With: Dig                                        | 0.00.760                         |
| Construction Only      Process: Selection Only   | 0.09.768                         |
| History × Video → ■                              | I Zoom ×                         |

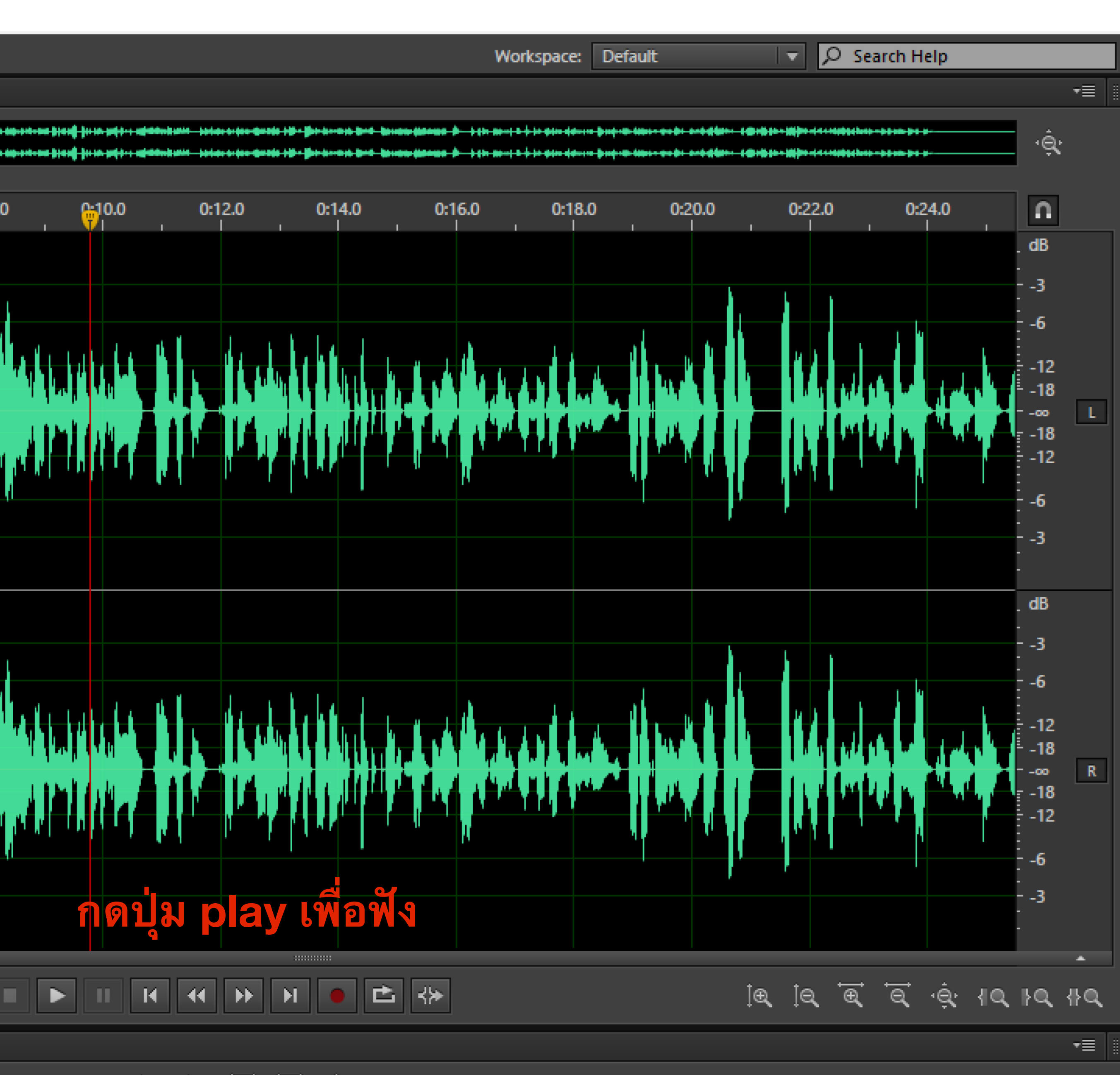

미

\_\_\_\_

Х

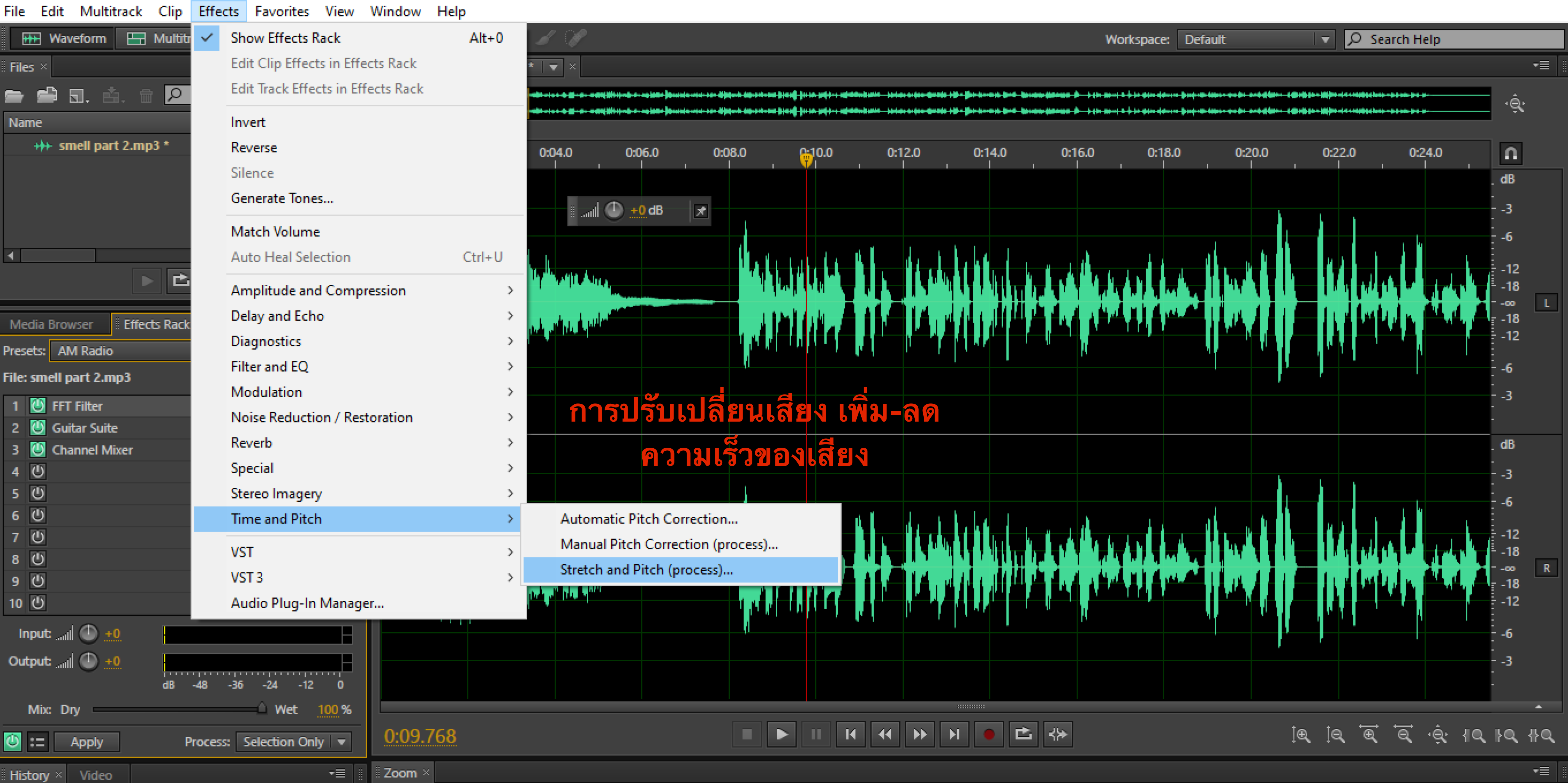

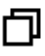

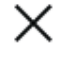

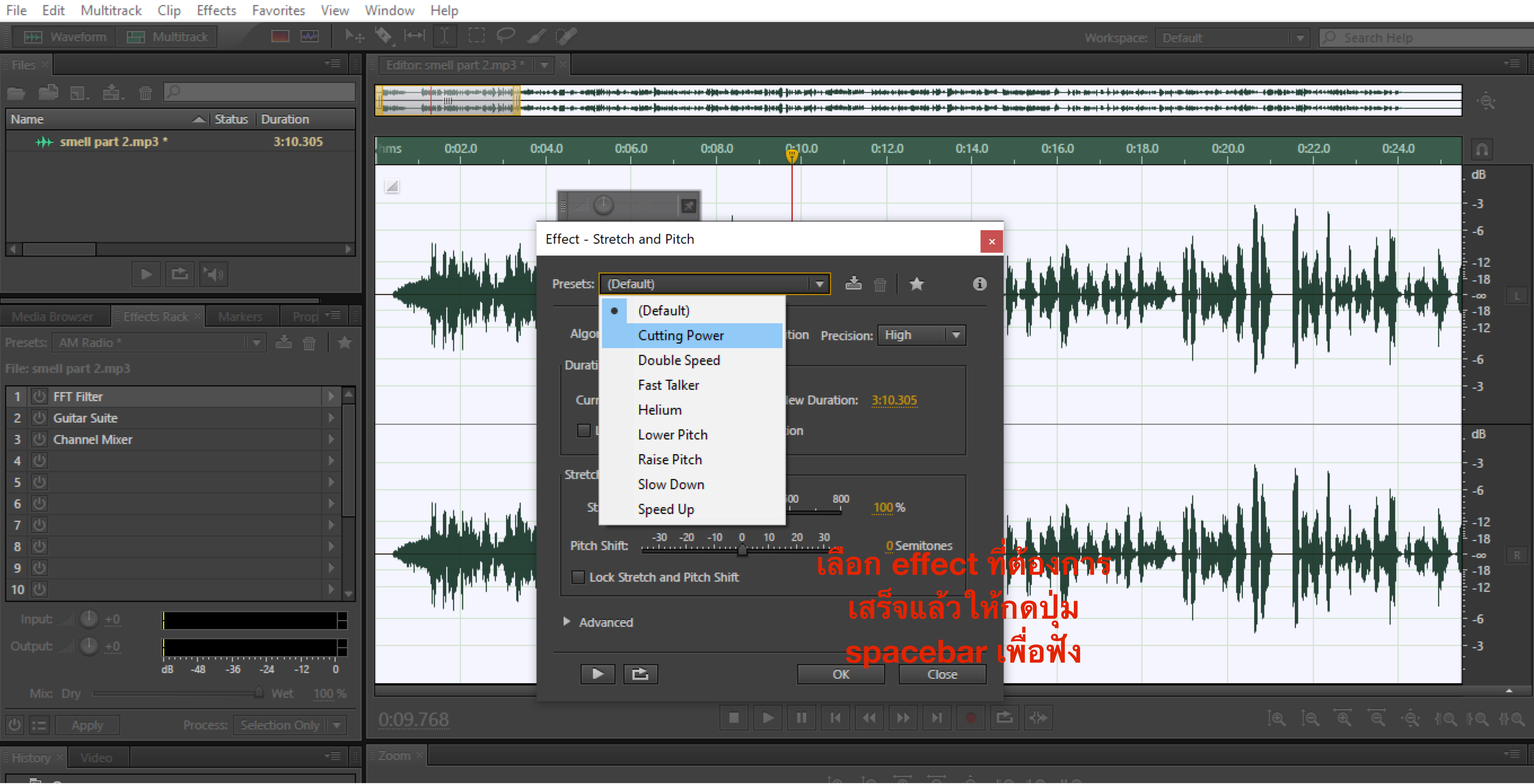

þ

 $\times$ 

| Au Ac              | dobe Audition         |              |               |          |                        |                            |                                                                                                    |                          |                          |           |
|--------------------|-----------------------|--------------|---------------|----------|------------------------|----------------------------|----------------------------------------------------------------------------------------------------|--------------------------|--------------------------|-----------|
| File               | Edit Multitrack       | Clip Effects | Favorites     | View     | Windo                  | w He                       | elp                                                                                                    |                          |                          |           |
|                    | New                   |              |               |          | >                      | H⇔I )                      | $\square \square P$                                                                                            |                          |                          |           |
|                    | Open                  |              |               | Ctrl+    | ⊦ <mark>O</mark> n     | itor: sme                  | ell part 2.mp3 *                                                                                               | • 🔽 🗙                    |                          |           |
|                    | Open Append           |              |               |          | >                      |                            | and a second second second second second second second second second second second second second second second | *****                    |                          |           |
|                    | Open Recent           |              |               |          | >                      |                            | andere an an an an an an an an an an an an an                                                                  | *******                  | Him <b>b-s-seisse</b> ]B | *****     |
|                    | Extract Audio from (  | CD           |               |          | s                      |                            | 0:02.0                                                                                                    | 0:04.0                   | 0:06.0                   | 0:        |
|                    | Close                 |              |               | Ctrl+    | w                      |                            |                                                                                                    |                          |                          |           |
|                    | Close All             |              |               |          |                        |                            |                                                                                                    | i aut (                  | ) +0 dB                  | ×         |
|                    | Close Unused Media    | 3            |               |          | -                      |                            |                                                                                                    |                          |                          |           |
|                    | Close Session and its | s Media      |               |          |                        |                            | hilder in the                                                                                                  |                          |                          |           |
|                    | Save                  |              |               | Ctrl     | +S                     | and the second             |                                                                                                    | . L a. ine antes         |                          |           |
|                    | Save As               |              | Ct            | rl+Shift | +S                     | <sup>ч</sup> ира.,<br>1 кв | i dubbati a .                                                                                                  | أعطينا والمرافع والمرافع |                          |           |
|                    | Save Selection As     |              | (             | Ctrl+Alt | +S                     |                            |                                                                                                    |                          |                          |           |
|                    | Save All              |              | Ctrl+S        | hift+Alt | +S                     |                            |                                                                                                    |                          |                          |           |
|                    | Save All Audio as Ba  | tch Process  |               |          | ł                      |                            |                                                                                                    |                          |                          |           |
|                    | Import                |              |               |          | >                      |                            |                                                                                                    |                          |                          |           |
|                    | Export                |              |               |          | >                      | File                       | e                                                                                                    |                          | C                        | trl+Shift |
|                    | Reveal in Media Brow  | wser         |               |          |                        | Au                         | idio within Ra                                                                                                 | nge Markers              |                          |           |
| Reveal in Explorer |                       |              |               |          | Burn Audio to CD Shift |                            |                                                                                                    |                          |                          |           |
|                    | Exit                  |              |               | Ctrl+    | ۰Q                     | M                          | ultitrack Mixd                                                                                                 | lown                     |                          |           |
| 0                  | <u>о</u>              |              |               | - K      | F                      | Se                         | ssion                                                                                                    |                          |                          |           |
| 10                 | <u>ი</u>              |              |               | · ·      |                        | Se                         | ssion as Temp                                                                                                  | late                     |                          |           |
| In                 |                       |              |               |          |                        | FC                         | P XML Intercl                                                                                                  | hange Format             |                          |           |
|                    |                       |              |               |          |                        | ON                         | MF                                                                                                    |                          |                          |           |
| Out                | pucIII 🕛 🕂            | dB -48 -36   | -24 -12       | 0        |                        | Ар                         | plication Sett                                                                                                 | ings                     |                          |           |
| I                  | Mix: Dry              |              | 🗕 Wet         | 100 %    |                        | _                          |                                                                                                    |                          |                          |           |
| 0                  | = Apply               | Process:     | Selection Onl | ly 🔻     | 0:0                    | 9.768                      | 3                                                                                                    |                          |                          |           |
| II Hist            | ory × Video           |              |               | -=       | E Zoor                 | m ×                        |                                                                                                    |                          |                          |           |
|                    | Dpen                  |              |               |          |                        |                            |                                                                                                    |                          |                          |           |
| $\mathbb{D}^{j}$   | Apply Rack Preset     | i            |               |          |                        |                            |                                                                                                    |                          |                          |           |
|                    |                       |              |               |          |                        |                            |                                                                                                    |                          |                          |           |
|                    |                       |              |               |          | Leve                   | ls ×                       |                                                                                                    |                          |                          |           |
|                    |                       |              |               |          |                        |                            |                                                                                                    |                          |                          |           |
| 1 Une              | do                    |              |               | <u>ل</u> | dB                     | -57                        | -54 -51                                                                                                    | -48 -45                  | -42 -39                  | -36       |
| Stop               | ped                   |              |               |          |                        |                            |                                                                                                    |                          |                          |           |
|                    | <i>Р</i> Туре he      | re to search |               |          |                        |                            | 0 ⊨                                                                                                    | i 🥫                      | 9                        | LINE      |

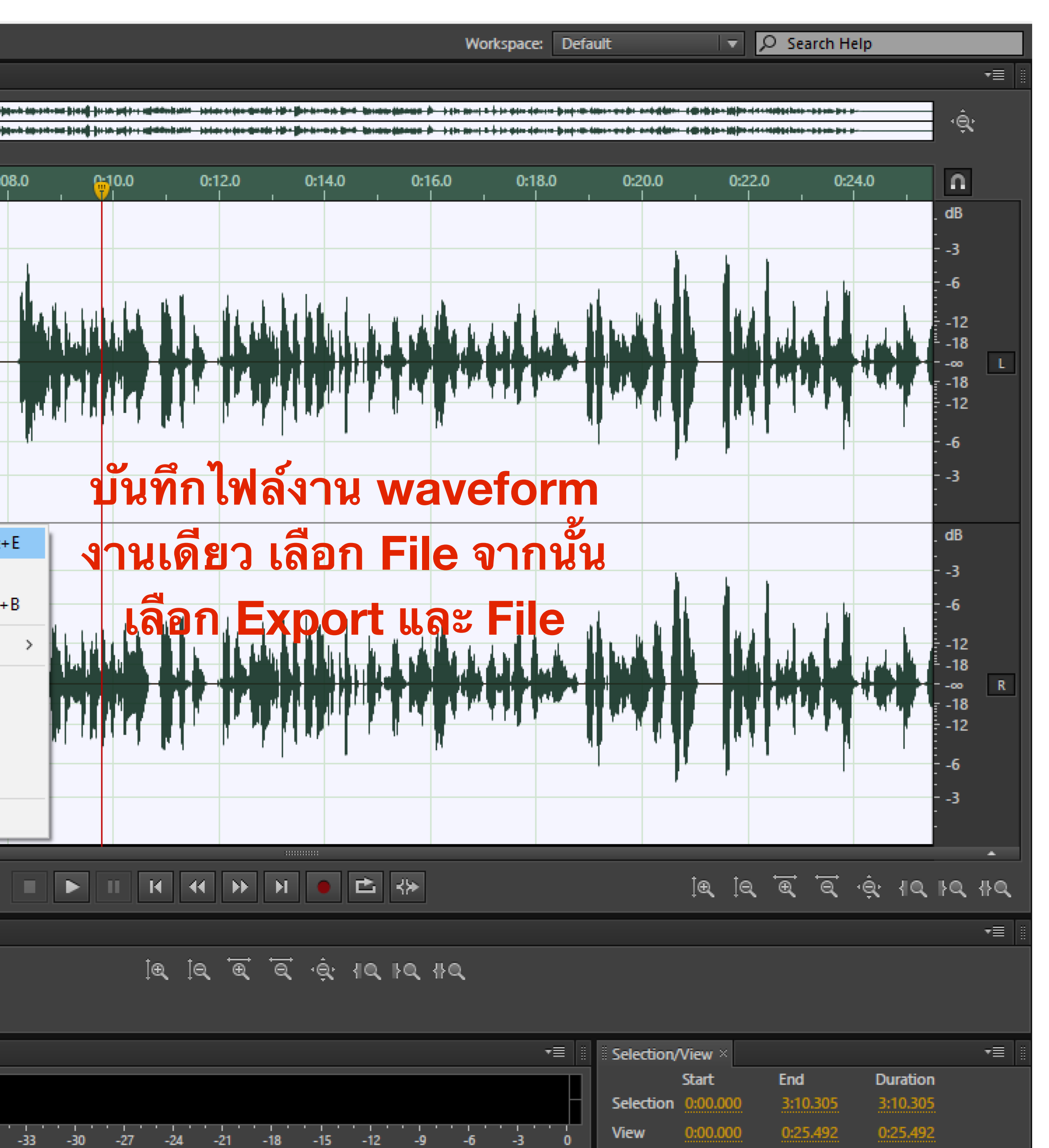

48000 Hz • 32-bit (float) • Stereo 69.71 MB 3:10.305 183.07 GB free

へ 😳 📥 🚽 🛃 🖬 🕼 🦟 🦧 ENG

9)

8:47 PM 3/18/2021

7

ð ×

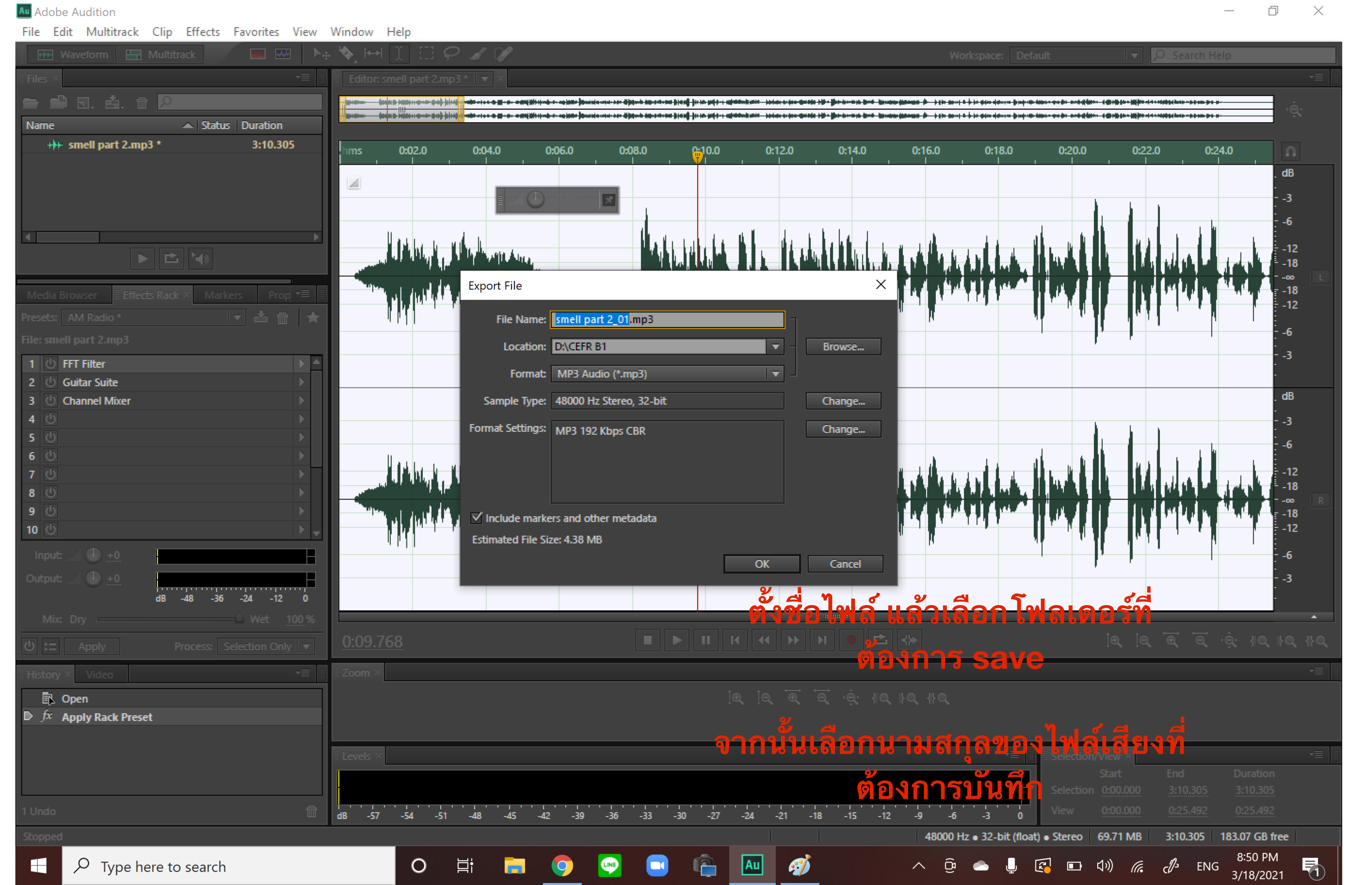